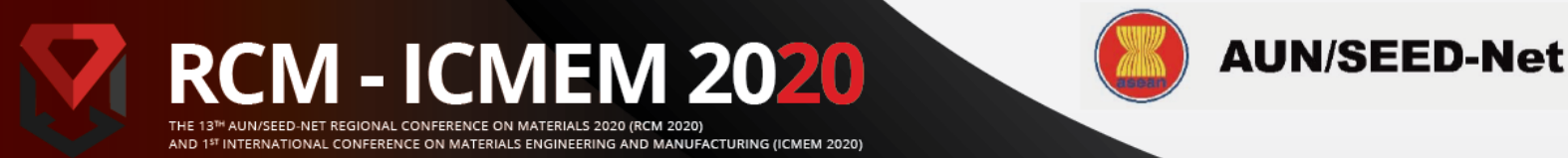

## HOW TO REGISTER RCM-ICMEM EDAS ACCOUNT

- 1. Go to our website at https://rcm-icmem.ugm.ac.id/ and Click the [Call for Papers] field.
- 2. Select [Submit Paper], which will redirect you to the RCM-ICMEM EDAS website.
- 3. Insert your email and password to login into your account.

If you don't have one create a new account by select [create a new account].

| 4 |                                                                                                    |
|---|----------------------------------------------------------------------------------------------------|
|   | Your email address<br>Password<br>Log on                                                                                                    |
|   | If you cannot remember your password, you can reset your password.<br>If you do not have an EDAS login, you can the create a new account.<br>EDAS uses cookies to keep you logged in. |
|   | If you have difficulties, please contact help@edas.info. Documentation and other background<br>information can be found here.                                                         |

4. Fill in your information.

Don't forget to check EDAS privacy policies and select [Add this person].

| Dietary constraints (for conferences and TPC meetings) |                                                |
|--------------------------------------------------------|------------------------------------------------|
| Special needs                                          | Wheel chair Audio Video Vegetarian             |
| Other special needs                                    |                                                |
| Shirt size                                             | not specified 🗸                                |
| Statistical information                                |                                                |
| Sex (for statistics)                                   | not specified or decline to state $\checkmark$ |
| Reason for needing an EDAS account                     |                                                |
| I consent to the EDAS privacy policies                 | Add this person                                |

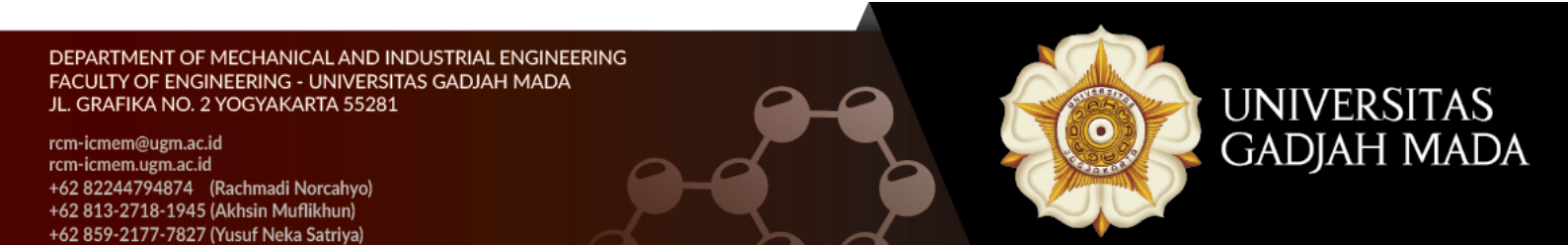

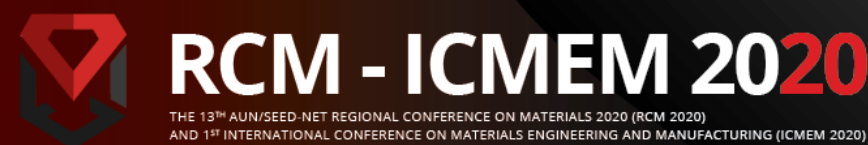

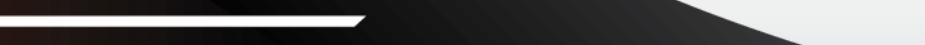

AUN/SEED-Net

- 5. Your account has been created, you will then receive a confirmation e-mail from EDAS.
- 6. Check your e-mail inbox or spam mail. Then, go to the link on confirmation page to set your initial password.

| [RCM-ICMEM 2021] Setting up your EDAS account password                                                                                                    | Inbox ×                   |          | Ð   | Ø |
|----------------------------------------------------------------------------------------------------|---------------------------|----------|-----|---|
| rcm-icmem=ug@edas.info<br>to me ▼                                                                                                    | 2:53 PM (6 hours ago)     | ☆        | 4   | : |
| Dear Stevan Prakoso:                                                                                                    |                           |          |     |   |
| An EDAS publication management account has been created for you for one of the following reasons:                                                                                                    |                           |          |     |   |
| <ul> <li>you are a co-author of a paper;</li> <li>you are a technical program committee member;</li> <li>you will be asked to review a paper;</li> <li>you will be asked to chair a session.</li> </ul> |                           |          |     |   |
| The account was created for RCM-ICMEM 2021 by yourself with the information: Universitas Gadjah Mac                                                                                                    | la Indonesia              |          |     |   |
| Your EDAS user name is stevanprakoso77@gmail.com, your ID number 1822928 your initial password ca                                                                                                    | an be set at              |          |     |   |
| https://edas.info/tea49db314902f3c24a795214787f9667                                                                                                    |                           |          |     |   |
| You can log in at https://edas.info                                                                                                    |                           |          |     |   |
| Your EDAS account can be used for all EDAS-managed conferences and journals. You should not create                                                                                                    | a new account for each co | onferenc | ce. |   |
| Regards,                                                                                                    |                           |          |     |   |
| The EDAS manager help@edas.info                                                                                                    |                           |          |     |   |

7. Finally, you may log in to your EDAS account to submit the paper.

|                                                      |                                                                                                    | in 2020/ and 13t international conference on materials engin                                                                                                    | teering and Manufacti                                        | uring (ICMEM 2020)                                           |
|------------------------------------------------------|----------------------------------------------------------------------------------------------------|----------------------------------------------------------------------------------------------------|--------------------------------------------------------------|--------------------------------------------------------------|
| Registe<br>(RCM 2<br>Manufa<br>Click on the nam      | r a paper for The 13th AUN/SEED-N<br>020) and 1st International Conferen<br>acturing (ICMEM 2020)<br>e of the track to submit a paper; tracks without links are not accepting submiss                                              | et Regional Conference on<br>ce on Materials Engineering                                                                                                    | Materials<br>g and<br>Register paper                         | 2020                                                         |
|                                                      | Track (submit)                                                                                                    | Description                                                                                                    | by                                                           | due                                                          |
| Conference                                           |                                                                                                    |                                                                                                    |                                                              |                                                              |
| Conference<br>RCM-ICMEM<br>2021                      | ICMEM 2020 - Manufacturing [The 1st International Conference on Materials<br>Engineering and Manufacturing]                                                                                                    | If Your Paper In The Manufacturing Topics Area, Please<br>Submit Your Paper Here                                                                                             | Nov 14, 2020<br>07:00:59 WIB                                 | Nov 14, 2020<br>07:00:59 WIB                                 |
| Conference<br>RCM-ICMEM<br>2021<br>RCM-ICMEM<br>2021 | ICMEM 2020 - Manufacturing [The 1st International Conference on Materials<br>Engineering and Manufacturing]<br>ICMEM 2020 - Materials Engineering [The 1st International Conference on<br>Materials Engineering and Manufacturing] | If Your Paper In The Manufacturing Topics Area, Please<br>Submit Your Paper Here<br>If Your Paper In The Materials Engineering Topics Area,<br>Please Submit Your Paper Here | Nov 14, 2020<br>07:00:59 WIB<br>Nov 14, 2020<br>07:00:59 WIB | Nov 14, 2020<br>07:00:59 WIB<br>Nov 14, 2020<br>07:00:59 WIB |

DEPARTMENT OF MECHANICAL AND INDUSTRIAL ENGINEERING FACULTY OF ENGINEERING - UNIVERSITAS GADJAH MADA JL. GRAFIKA NO. 2 YOGYAKARTA 55281

rcm-icmem@ugm.ac.id rcm-icmem.ugm.ac.id +62 82244794874 (Rachmadi Norcahyo) +62 813-2718-1945 (Akhsin Muflikhun) +62 859-2177-7827 (Yusuf Neka Satriya)

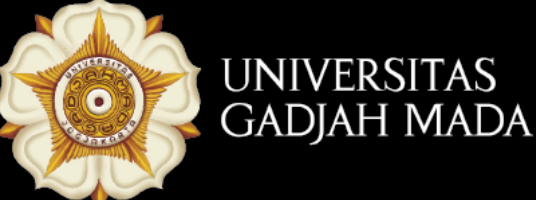